## 5. Uso del Visor de PDFs

Entre las opciones de Mendeley, destacamos el visor de PDF que te va a permitir leer, subrayar (*Highlight*), busca y anotar (*Note*) dentro del documento.

Para abrir un documento con el Visor de PDF solo hay que hacer **clic dos veces** sobre el mismo desde el panel central del Escritorio. Si no aparece el **icono de PDF**, es que no tenemos disponible el texto completo.

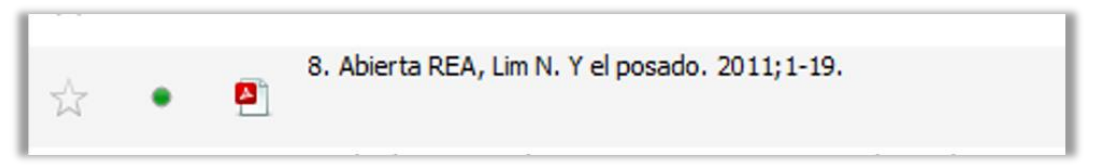

Imagen 7. Documento con PDF

A continuación, incluimos una imagen de la **Barra de herramientas del visor de PDF**. Usaremos el botón *Note* para hacer anotaciones en cualquier lugar del documento.

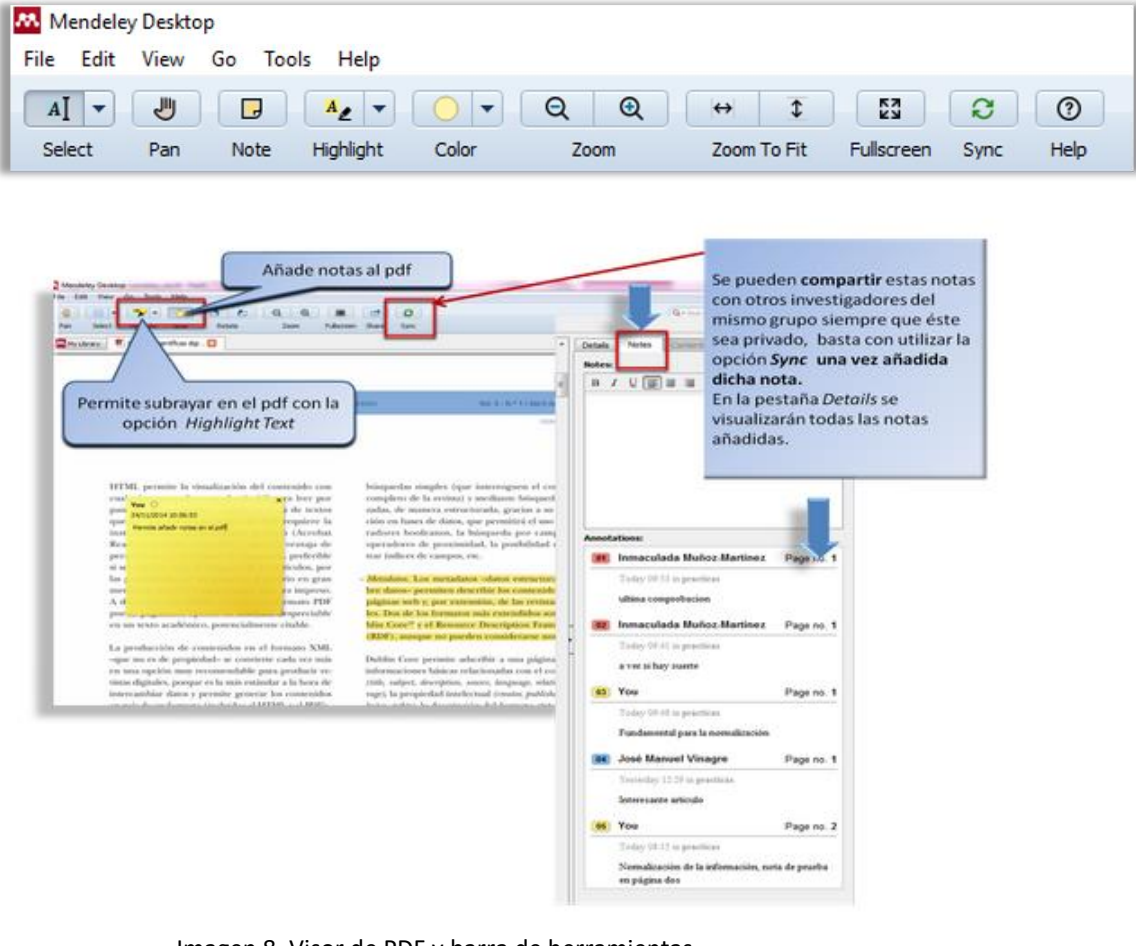

Imagen 8. Visor de PDF y barra de herramientas

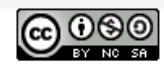

Biblioteca de la Universidad de Sevilla Licencia Creative Commons Atribución-NoComercial-Compartirlgual 4.0 Internacional.

*Contents*: Esta opción es muy interesante ya que nos muestra automáticamente el índice del artículo. Esta imagen nos muestra cómo se visualiza.

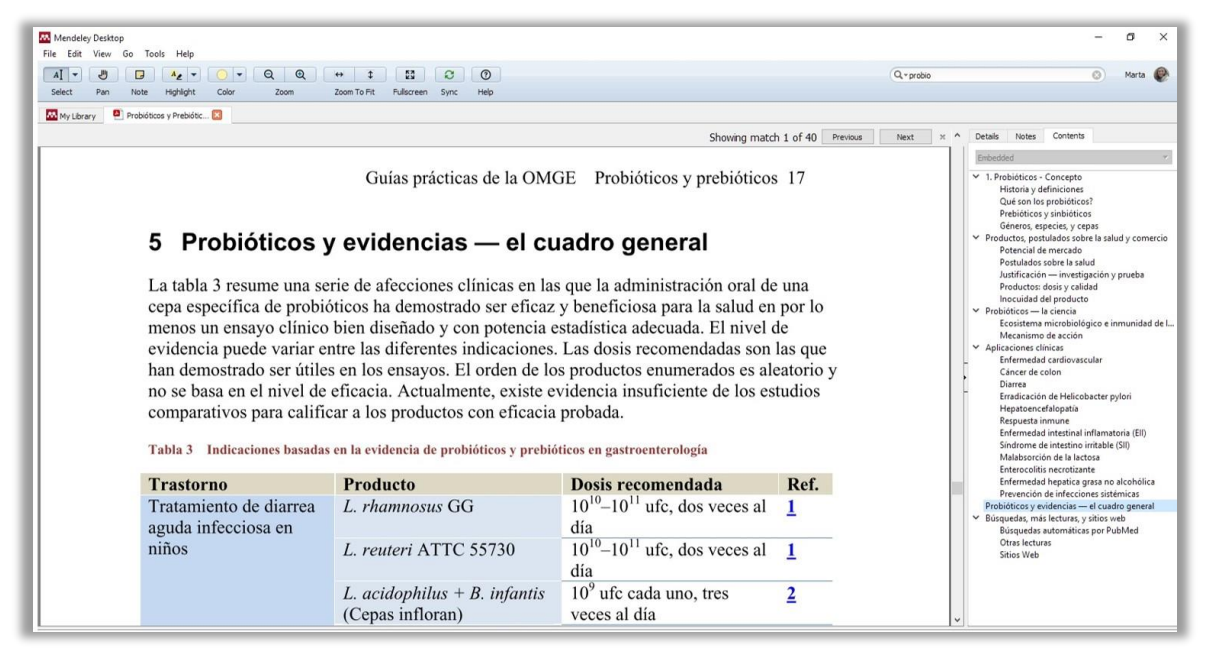

Imagen 9. Contents

*Mendeley Web* también permite incluir subrayados y anotaciones en sus documentos en PDF. Por tanto, esto supone que los subrayados y anotaciones que se habían creado en origen desde *Mendeley Desktop* también aparecen en la *versión Web* y viceversa.

## 6. Tools y principales Plugins

Las aplicaciones a instalar son:

 Web Importer. Mendeley proporciona Plugins para trabajar con los navegadores más usuales a fin de capturar referencias para nuestra biblioteca. Se accede a la instalación desde el ítem Tools. Al seleccionar la opción nos lleva a la página de soporte técnico de Mendeley

En ella habremos de seleccionar el *Plugin* según nuestra preferencia por un navegador u otro y seguir las instrucciones de instalación.

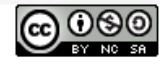

• *MS Word Plugin y Plugin for LibreOffice*. Permite trabajar con los siguientes procesadores y formatos: *Windows Word 2010, 2013* y superiores; *Mac Word 2011* y *Libre Office* 

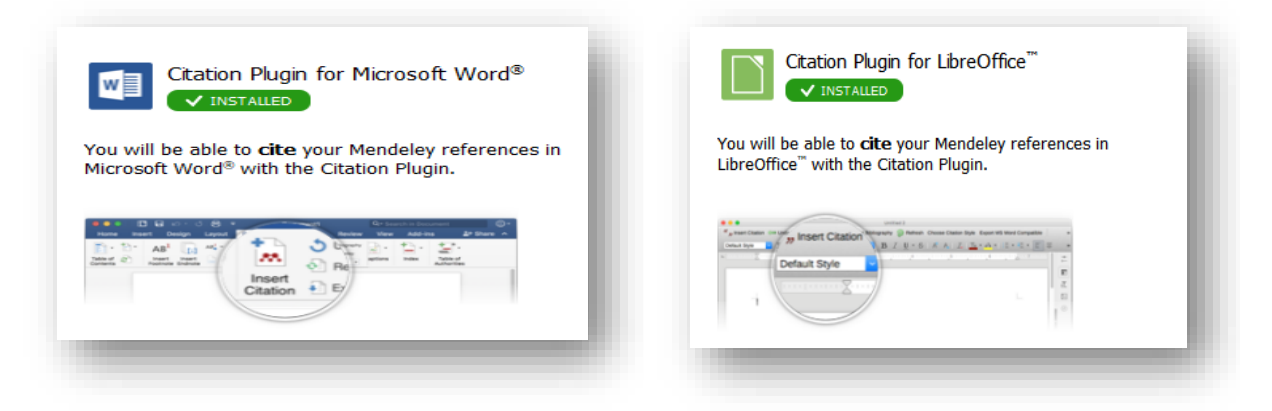

Imagen 10. Plugins de Mendeley

Mendeley detecta qué procesador tenemos instalado en el ordenador y nos ofrece el plugin. Para instalar el *Plugin* debemos tener abierto *Mendeley Desktop* e ir a la barra de herramientas principal. Hacemos clic en *Install...* Si el plugin se ha instalado correctamente, te aparecerá una ventana con un mensaje de confirmación.

Para instalar el plugin en tu procesador debes tener el procesador de texto cerrado

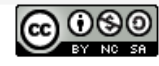

Biblioteca de la Universidad de Sevilla Licencia Creative Commons Atribución-NoComercial-Compartirlgual 4.0 Internacional.